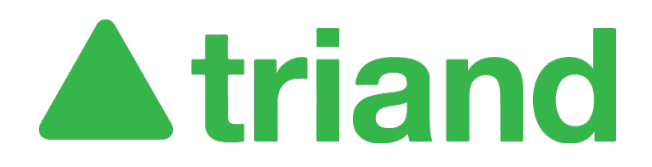

## **Table of Contents**

| Triand Adds Immunizations to Student Record | 1 |
|---------------------------------------------|---|
| Account Permissions                         | 1 |
| Get Started in Triand                       | 2 |
| Next Steps in eSchool                       | 3 |

# **Triand Adds Immunizations to Student Record**

This feature was added in 2021 to reduce manual data entry and improve data accuracy (see MEMO # for more information). Please note that immunizations will also appear on the student transcript that is provided to Institutions of Higher Education for college entrance purposes.

#### **Account Permissions**

Before you can copy student immunization records from Triand into eSchool, you must have the proper permissions in both systems.

- Triand: To see the immunization section, you must have student permissions granted
  - 'User' can view and send records for Arkansas or 'User' can view and send records for Arkansas and receives transcript notifications
  - If you need your permissions changed, contact your district's Triand Account Owner. Their name is listed on the District Access Information website at <u>https://eis.ade.arkansas.gov/dai/</u>.
- eSchool: You must also have permission in eSchool to edit immunizations
  - $\circ$  To copy immunizations, you need one of the following permissions:
    - med-maint-immun with an access type of 'W'
    - med-all-all with an access type of 'W'
    - med-maint-medical with an access type of 'W'
    - med-maint-all with an access type of 'W'
  - You must also have your email address entered in the Security section of eSchool.
  - If you need your permissions changed, contact your district's eSchool Security Resource Manager, who is also listed on the District Access Information website.
  - Any changes made in eSchool will be pulled into Triand overnight, so changes to permissions will not take effect instantly.

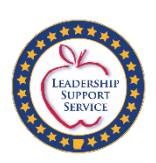

#### **Get Started in Triand**

When a student transfers to your district from another district in Arkansas, you can transfer their immunization record directly from Triand into eSchool similarly to how other student records are transferred.

- 1. Navigate to the student's record in Triand.
- 2. Scroll down to the "Immunizations" section near the bottom.

|                           |                            | Immunizations |               |          |         |               |
|---------------------------|----------------------------|---------------|---------------|----------|---------|---------------|
| Sample Isd - Summary      |                            |               |               |          |         |               |
| Status:<br>Exemption:     | CO - Complete              | Comments:     |               |          |         |               |
| Grace Period Date:        | 08-24-2020                 |               |               |          |         |               |
| Sample Isd - Series and S | nots                       |               |               |          |         |               |
| Doses                     |                            |               | Status        | Comments | Letters | Notifications |
| DTaP - Diptheria-Tetanus  | -Pertussis (5 Total Doses) |               | CO - Complete |          | 0       | 0             |

3. Click the button "Copy Missing Series and Shot Dates into eSchool".

| Shot Dates:<br>12-14-2015, 09-28-2018                                                                               |  |  |  |   |  |  |
|----------------------------------------------------------------------------------------------------|--|--|--|---|--|--|
| Copy Missing Series and Shot Dates into eSchool                                                                     |  |  |  |   |  |  |
| After the series and shot dates have been copied the student's immunization's status must be calculated in eSchool. |  |  |  |   |  |  |
|                                                                                                    |  |  |  | • |  |  |

a. While processing, the button will turn gray, and the copying status percentage will display.

| Copy Missing Series and Shot Dates into eSchool | 🎇 84% records copied at 10:09:36 AM |  |  |
|-------------------------------------------------|-------------------------------------|--|--|

b. Once successful, the message "Copy Complete" will show to the right of the button.

Copy Missing Series and Shot Dates into eSchool Copy Complete

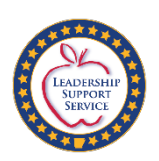

### Next Steps in eSchool

After the records have been copied, the student's immunization status must be calculated in eSchool. This can be scheduled to run on a recurring basis (ex: every Friday) to update all students. If you need help automating this process, please contact your district eSchool Coordinator.

• In eSchool, navigate to Medical > All > Utilities > Validation Immunization.

Additional information regarding this process can be found in the eSchool Medical Training Guide.

- 1. Navigate to the APSCN website at https://apscn.org/.
- 2. Click on SMS in the navigation menu.
- 3. Login (contact your eSchool Security Resource Manager for assistance logging in).
- 4. Click the link "Student Management System eSchool 20.4 Training Documentation"
- 5. Scroll down to the section labeled Medical.
- 6. Under Training Guide Documentation, click the "Medical Training Guide" link.

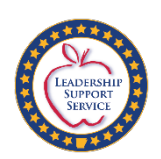